## Period Activity Pay Program Manager Approval

Within Workday, navigate to your tasks by clicking on the icon in the red box

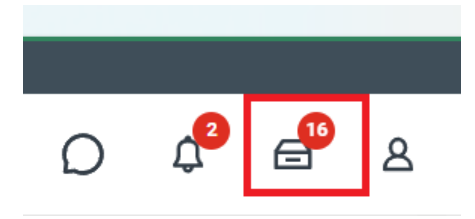

Reference the Employee's name and position in the red boxes. Clicking the double arrows the red arrow is pointing at to expand the Period Activity Pay Information

| On behalf o | ıf:                   |          |                                                          |              |                                       |                                                    |                                       |              |
|-------------|-----------------------|----------|----------------------------------------------------------|--------------|---------------------------------------|----------------------------------------------------|---------------------------------------|--------------|
|             |                       | Q Search |                                                          |              |                                       | C                                                  |                                       |              |
| 88          | My Tasks              | ←        | All Items                                                | 16 items     | For                                   | 02019518 Assistant Pro                             | ofessor - Employee                    | esistant Dro |
| <u>≜</u> o  | 🗐 All Items           |          | Q Search: All Items                                      | <b>†</b>     | Overall Status                        | In Progress                                        | ipioyee                               | Sistant Pro  |
| ٩           | (L) Saved Searches    | ~        | Period Activity Pay: Employee<br>- UW System Summer 2025 | 07/02/2025 🙀 | Due Date                              | 07/04/2025                                         |                                       |              |
| ŝ           | 😂 Filters             | ~        | Effective: 07/02/2025                                    |              | Effective Date<br>Employee            | 07/02/2025<br>Employee Name                        |                                       |              |
|             | Archive               |          |                                                          |              | Position<br>Academic Period           | 02019518 Assistant P<br>UW System Summer 2         | rofessor -<br>:025 (05/19/2025-08/26/ | 2025)        |
|             | Bulk Approve          |          |                                                          |              | Rate Matrix<br>Reason                 | Period Activity Rate M<br>Period Activity > A - Ac | atrix<br>Id Activity Pay > New Ass    | signment     |
|             | ₽, Manage Delegations |          |                                                          |              | Assignments 1 iten<br>Modified/Added? | *Activity                                          |                                       | *Activity    |
|             |                       |          |                                                          | 4            |                                       | Activity *<br>SV - Summer Serv                     | ce                                    | Start Dat    |
| >           | 0                     |          |                                                          |              | Approve                               | Send Back                                          |                                       |              |

Reference the Period Activity Pay Information, click the Bubble to view the funding/costing allocation information for this payment.

| Assignments     |                                                                       |                                                                           |                                                                                                    |                                                                  |                                                                                                    |
|-----------------|-----------------------------------------------------------------------|---------------------------------------------------------------------------|----------------------------------------------------------------------------------------------------|------------------------------------------------------------------|----------------------------------------------------------------------------------------------------|
| Modified/Added? | *Activity                                                             | *Activity Dates                                                           | Units                                                                                                    | Compensation                                                     | Payments                                                                                                    |
|                 | Activity *<br>SV - Summer Service<br>Comment<br>Director Test Payment | Start Date * 07/01/2025 End Date 08/23/2025 Weeks in Activity Period 7.71 | Unit Type<br>Units<br>Quantity<br>1<br>Default Quantity<br>0<br>Assigned Unit Rate<br>3,500.00<br>Default Unit Rate<br>0.00 | Total Amount<br>3,500.00<br>Currency<br>USD<br>Costing Overrides | Start Date<br>07/01/2025<br>End Date<br>08/23/2025<br>4 Payme<br>Customized<br>Remaining Ba<br>3,500.00<br>Paid to Date<br>0.00 USD |

Use the scroll bar to see the remaining columns. Multiple funding sources will show in additional rows. Hit Done when finished.

| 1 | 1 item                                   |                                                                   |                                                |                                                                    |       |         |      |                                                   | 3                                    | <b>500.0</b><br>Total A |
|---|------------------------------------------|-------------------------------------------------------------------|------------------------------------------------|--------------------------------------------------------------------|-------|---------|------|---------------------------------------------------|--------------------------------------|-------------------------|
|   | Default (As of Start Date)               | Required with<br>no Default<br>(Must have<br>Costing<br>Override) | Costing Company                                | Program                                                            | Grant | Project | Gift | *Cost Center                                      | *Fund                                |                         |
|   | Location: Noel Fine Arts Center-<br>0009 |                                                                   | UWSTP University of Wisconsin<br>Stevens Point | PG000003180 UWSTP   COFAC<br>  Interior Architecture<br>Operations |       |         |      | CC001022 UWSTP   COFAC  <br>Interior Architecture | FD0102 GP0 - Non-Doctoral<br>Cluster |                         |
|   | 4                                        |                                                                   |                                                |                                                                    |       |         |      |                                                   |                                      |                         |

Done

Click the Double Arrows to exit out of the Full Screen View

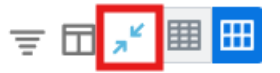

Hit Approve or Send Back the task

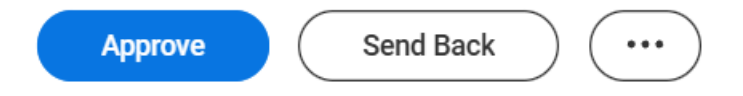

After Approving, you'll get a confirmation message

## Success! Event approved

**Up Next:** Lisa Hernandez | Generate Document for Period Activity Pay (Default Definition): Period Activity Pay - New...

View Details

Clicking View Details will show you where the task goes next and what remaining processes are open

| Success! Event approved                              | Period Activity Pay:                       | - 02019518 Assistant Professor                       |
|------------------------------------------------------|--------------------------------------------|------------------------------------------------------|
| Up Next                                              |                                            |                                                      |
| Lisa Hernandez                                       |                                            |                                                      |
| Generate Document for Period Activity Pay (Default I | Definition): Period Activity Pay - New Asa | signment - Review Period Activity Pay Document to Er |
| > Details and Process                                |                                            |                                                      |

Click on Process and scroll down to see where the task is awaiting action and who the task is now with

Generate Document

Review Period Activity Pay Document to Employee

Awaiting Action

Lisa Hernandez (Initiator)

1